# **GUIDE D'UTILISATION RAPIDE**

DU SPIROMETRE 100% INFORMATISE SUR PC SPIRO-USB AVEC LOGICIEL SOUS WINDOWS SPIROMETRY PC SOFTWARE

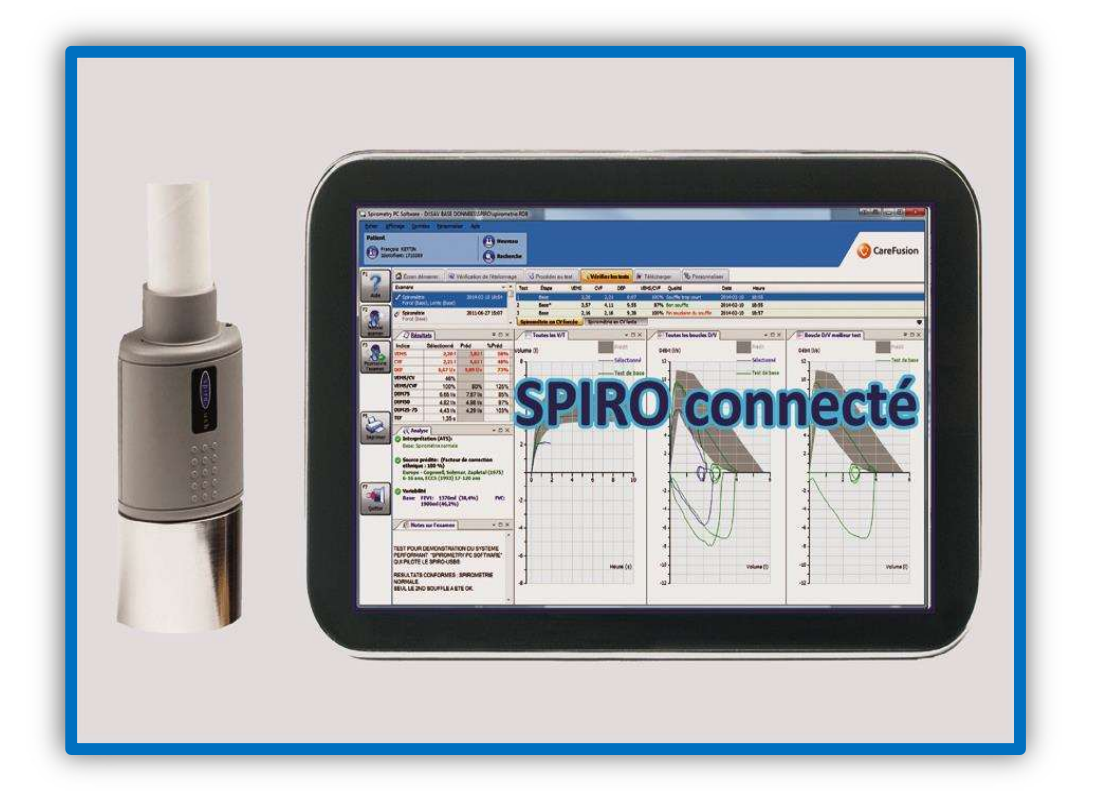

- Faites installer le logiciel Spirometry PC Software par votre service informatique, ou installez le vousmême si vous disposez des droits d'installation ; au moyen du CD-ROM fourni, ou en allant télécharger le logiciel sur le site Internet d'éolys : <u>http://www.eolys.fr/content/30-telechargements-page-1</u>.
- 2. **Connectez votre spiromètre** sur un port USB de votre PC (pas sur un HUB pour l'installation) ; Windows opèrera une détection automatique du périphérique et procèdera à l'installation du driver automatique (comme vous aurez déjà installé le logiciel) :

| 🕖 Installation du logiciel de j                                                                | pilote                                                                                                    |                                       | Installation du logiciel de pilote |                       | E ×    |
|------------------------------------------------------------------------------------------------|----------------------------------------------------------------------------------------------------|---------------------------------------|------------------------------------|-----------------------|--------|
| Installation du pilote d                                                                       | le périphérique                                                                                               |                                       | CareFusion Spiro USB inst          | allé                  |        |
| SpiroUSB<br>L'obtention de logiciels pilot<br>certain temps.<br>Ne pas obtenir de logiciels pi | © Recherche sur Windows<br>es de périphériques à partir de Windows Updat<br>ilotes à partir de Windows Update | Update en cours<br>le peut prendre un | CareFusion Spiro USB               | 🖌 Prêt à être utilisé |        |
|                                                                                                |                                                                                                    | Fermer                                |                                    |                       | Fermer |

3. Connectez le dongle USB qui servira de clé de licence pour votre logiciel (autant de PC que souhaité)

| Installation du logiciel de pilote                                                                                                    | 🚺 Installation du logiciel de pilote                                                         |
|----------------------------------------------------------------------------------------------------|----------------------------------------------------------------------------------------------|
| Installation du pilote de périphérique<br>Sentinel Hardware Key © Recherche sur Windows Update en cours<br>L'obtention de logiciels pilotes de périphériques à partir de Windows Update peut prendre un<br>Ne pas obtentin de logiciels pilotes à partir de Windows Update | SafeNet Sentinel Hardware Key installé<br>SafeNet Sentinel Hardware Key IPrét à être utilisé |
| Fermer                                                                                                    | Fermer                                                                                       |

4. Pour ouvrir le logiciel, double-cliquez sur l'icône Spirometry PC Software sur le bureau :

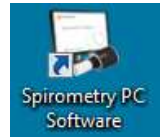

5. Avant de faire un test, créez une fiche patient soit en cliquant en haut sur « Nouveau » soit dans l'onglet « Écran démarrer » en cliquant sur « Ajouter un nouveau patient » :

| Aj | outer un patient                                                                                                    |                      | -               |   |                    |                                            | E            | 23       |
|----|----------------------------------------------------------------------------------------------------|----------------------|-----------------|---|--------------------|--------------------------------------------|--------------|----------|
| C  | Détails du patient                                                                                                    | t                    |                 |   |                    |                                            |              |          |
|    | Identifiant                                                                                                    |                      |                 | * |                    |                                            |              |          |
|    | Prénom                                                                                                    |                      |                 |   | Tabagisme          | Non spécifié                               |              |          |
|    | Nom                                                                                                    |                      |                 |   | Dyspnée            | 0                                          |              |          |
|    | Date naissance                                                                                                    | AAAA M<br>2005 € / 1 | M 〕〕<br>↓ 26↓ ★ |   | Âge                | 10 ans 0 mois                              | _            |          |
|    | Sexe                                                                                                    | Masculin             | ▼ ★             |   | Profession         |                                            |              |          |
|    | Taille (cm)                                                                                                    | 0                    | *               |   | Indice de masse    |                                            |              |          |
|    | Poids (kg)                                                                                                    | 0.0                  |                 |   | Envoyé par         |                                            | ]            |          |
|    | Origine                                                                                                    | Caucasien            | <b>*</b>        |   |                    |                                            |              |          |
|    | * Indique un ch                                                                                                    | amp obligatoir       | e               |   |                    |                                            |              |          |
|    | Détails cliniques -                                                                                                    |                      |                 |   |                    |                                            |              | $\equiv$ |
|    | 🔗 Détails de la                                                                                                    | a spirométrie        | 🕏 Détails VMM   |   | Traitement médicar | menteux                                    |              | -        |
|    | Ensemble de va                                                                                                    | aleurs prédites      |                 |   |                    | Facteur (%)                                |              |          |
|    | Europe (ECCS, Co                                                                                                    | ogswell, Solymar,    | Zapletal)       |   | - 1                | 100                                        |              |          |
|    | Averussement: La taille du patient est en denors de la plage valide pour l'ensemble de valeurs prédites et est tronquée lors du calcul des<br>valeurs prédites. |                      |                 |   |                    |                                            |              |          |
|    |                                                                                                    |                      |                 |   |                    | F <sup>2</sup><br>Enregistrer +<br>Nouveau | F9<br>Annule | er       |

<u>Les champs de saisie obligatoires ont un astérisque rouge</u> ; notez que l'« Identifiant » est obligatoire mais pas « Nom » et Prénom » ; astuce de gain de temps : saisissez le nom + le prénom dans la case Identifiant (si vous n'avez pas un n° de dossier à saisir) ; n'oubliez pas la bonne date de naissance et à la fin cliquez sur « Enregistrer + Fermer » pour enchaîner avec un test de spirométrie.

6. **Pour faire un test de spirométrie**, cliquez droit devant vous sur « Nouvel examen pour ... » :

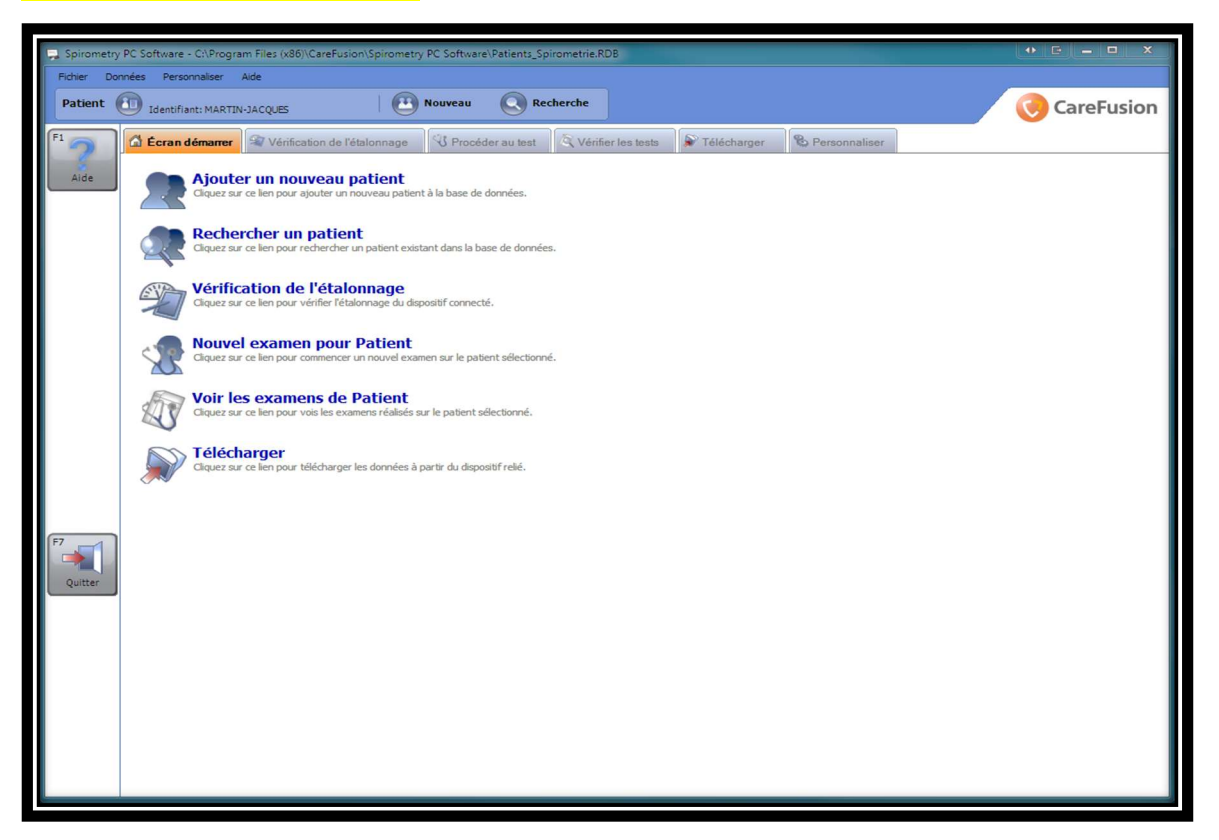

# 7. Choix du type de test de spirométrie :

La spirométrie étant un examen composé de 2 tests distincts qui s'enchaînent, vous pouvez cliquer sur « Test de base CV lente » et « Test de base CV forcée » ; il est possible de ne faire que l'un d'eux (ex : en santé au travail parfois, seul le test forcé est réalisé) :

| Nouve | el examen                                                                                                    |                    |                        |              |   |  |  |
|-------|----------------------------------------------------------------------------------------------------|--------------------|------------------------|--------------|---|--|--|
| Dé    | itails du patient                                                                                                    |                    |                        |              |   |  |  |
|       | Taille (cm)<br>Poids (kg)                                                                                                    | 157 V<br>0.0 V     | IMC<br>Profession      |              |   |  |  |
|       |                                                                                                    |                    | Fumeur                 | Non spécifié |   |  |  |
|       | Dyspnée                                                                                                    | 0                  | Envoyé par             |              | • |  |  |
|       | Ensemble de<br>valeurs prédites                                                                                                    | Europe (ECCS, Cogs | well, Solymar, Zapleta | al) 🔹 💟      |   |  |  |
|       | Traitement                                                                                                    |                    |                        |              |   |  |  |
|       | Veuillez vérifier que le spiromètre est relié à l'ordinateur.<br>Mettez le spiromètre sous tension et en mode communication<br>avec le PC le cas échéant (consultez le manuel d'utilisation). |                    |                        |              |   |  |  |

# 8. Écran de test de spirométrie :

8.1. Capacité Vitale Lente (avec ou sans volume courant : à régler dans « Personnaliser »)

| 📮 Spirometry | 📮 Spirometry PC Software - Ci/Program Files (x86)\CareFusion\Spirometry PC Software\Patients_Spirometrie.RDB |               |                   |              |            |                |         |          |              |        |                |             |             |     |       |              |
|--------------|----------------------------------------------------------------------------------------------------|---------------|-------------------|--------------|------------|----------------|---------|----------|--------------|--------|----------------|-------------|-------------|-----|-------|--------------|
| Fichier Aff  | Ficher Affichage Domites Personnaliser Ade                                                                   |               |                   |              |            |                |         |          |              |        |                |             |             |     |       |              |
| Patient      | Identi                                                                                                    | fiant: MARTIN | I-JACQUES         |              |            | Nouveau        | Recl    | herche   | <u>]</u>     |        |                |             |             |     | Care  | Fusion       |
| F1           | 🖨 Écran                                                                                                    | démarrer      | A Vérificatio     | on de l'étal | lonnage    | V Procéder     | au test | K Vérifi | er les tests | 🔊 Te   | élécharger     | & Per       | rsonnaliser |     |       |              |
| Aide         | / 🔊 Lis                                                                                                    | te des tests  | en temps réel     | *            | ox /       | 👯 Analyse      |         |          |              |        |                |             |             |     |       | <b>→</b> □ × |
| F2           |                                                                                                    |               |                   | -11-6        |            |                |         |          |              |        |                |             |             |     |       |              |
| Annuler      | Aucunt                                                                                                    | est en temps  | examen            | anse pour    | Cel        |                |         |          |              |        |                |             |             |     |       |              |
|              | C0                                                                                                    | urbe V/T me   | eilleur test de ( | VEC          | Courbe V/T | de CV en temps | réel    |          | Ŧ            |        | Bar            | re de volun | ne          |     |       | <b>→</b> □ × |
|              | Volum                                                                                                    | ne (I)        |                   |              |            |                |         | _        | - En temps   | s réel |                |             |             |     | Pr    | rédit        |
|              | 6 7                                                                                                    |               |                   |              |            |                |         |          |              |        |                |             |             |     | Er    | n temps réel |
|              | -                                                                                                    |               |                   |              |            |                |         |          |              |        |                |             |             |     |       |              |
|              |                                                                                                    |               |                   |              |            |                |         |          |              |        |                |             |             |     |       |              |
|              | 4 -                                                                                                    |               |                   |              |            |                | Doc     | mire     | z da         | ne la  |                | tour        | (vol        | umo |       | _            |
|              | -                                                                                                    |               |                   |              |            |                | Res     | shire    | z ua         |        | c Cap<br>rant` | Leui        | (001        | une |       |              |
|              | 2 -                                                                                                    |               |                   |              |            |                |         |          |              | cou    | i ant          | ,           |             |     |       |              |
|              |                                                                                                    |               |                   |              |            |                |         |          |              |        |                |             |             |     | _     | _            |
|              |                                                                                                    |               |                   |              |            |                |         |          |              |        |                |             |             |     |       |              |
| F7           | -                                                                                                    | 1             | -                 | 1 1          | 10         |                | 1       | -        | 20           |        |                |             |             |     | _     |              |
| Quitter      | -                                                                                                    |               |                   |              |            |                |         |          |              |        |                |             |             |     |       | _            |
|              | -2 -                                                                                                    |               |                   |              |            |                |         |          |              |        |                |             |             |     |       |              |
|              |                                                                                                    |               |                   |              |            |                |         |          |              |        |                |             |             |     |       | _            |
|              | -                                                                                                    |               |                   |              |            |                |         |          |              |        |                |             |             |     |       |              |
|              | -4 —                                                                                                    |               |                   |              |            |                | -       |          |              |        |                |             |             |     |       |              |
|              | _                                                                                                    |               |                   |              |            |                |         | Ter      | nps (s)      |        |                |             |             |     | Volun | ne (I)       |
|              | -6                                                                                                    |               |                   |              |            |                |         |          |              |        |                |             |             |     |       |              |
|              | -0 -                                                                                                    |               |                   |              |            |                |         |          |              |        |                | Ī           | 2           | 4   | 6     | 8            |
|              |                                                                                                    |               |                   |              |            |                |         |          |              |        |                |             |             |     |       |              |

Grâce à la date de naissance saisie, une zone de volume attendu permet de <u>donner un objectif</u> à atteindre au patient (colonne grisée dont le début et la fin sont les valeurs prédites mini/maxi).

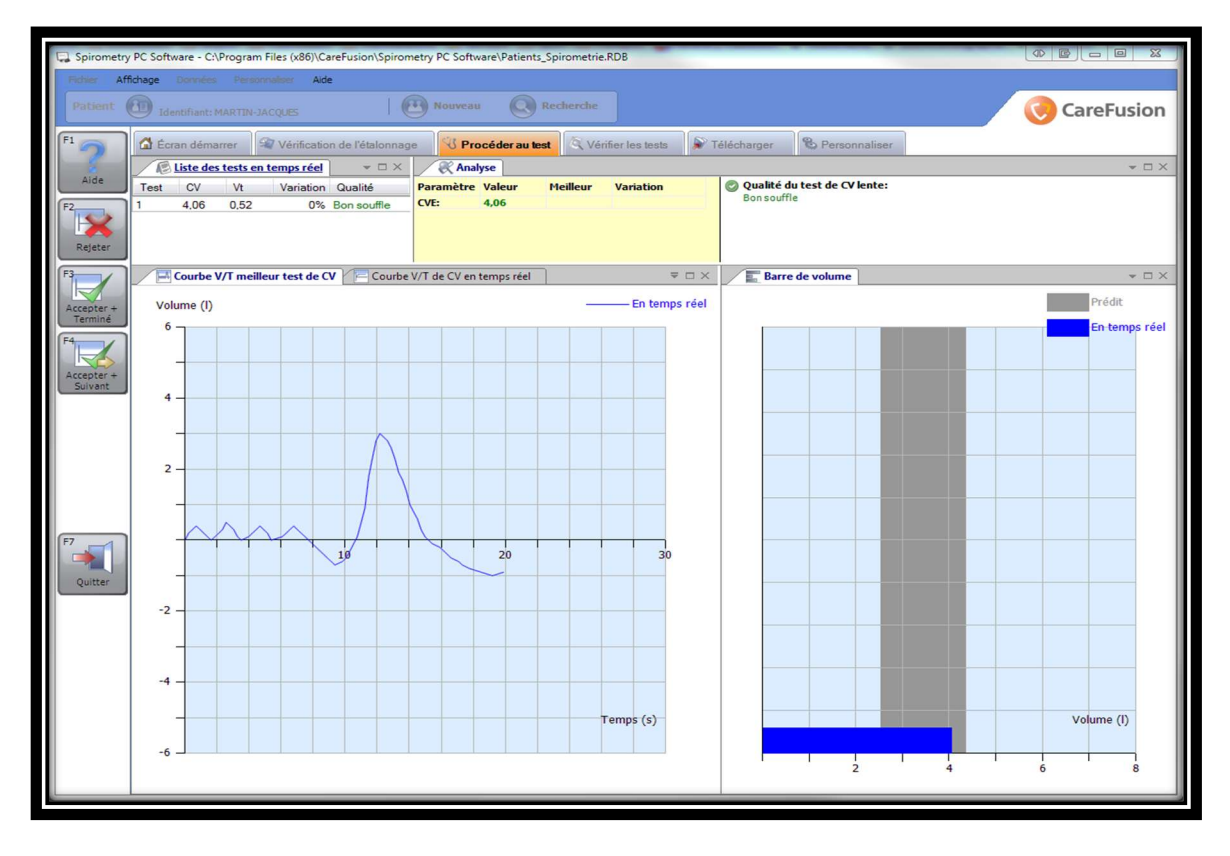

F1 Aide : pour bénéficier de l'aide en ligne intégrée au logiciel lui-même avec un lexique complet
F2 Rejeter : pour recommencer immédiatement si le patient n'a pas bien effectué sa manœuvre
F3 Accepter + Terminer : pour fin du test (vous êtes satisfait de la ou des manœuvres effectuées)
F4 Accepter + Suivant : le souffle précédent sera conservé mais vous en voulez un autre par-dessus
Après « F3 Accepter + Terminer » l'écran des résultats finaux de CV lente sera affiché :

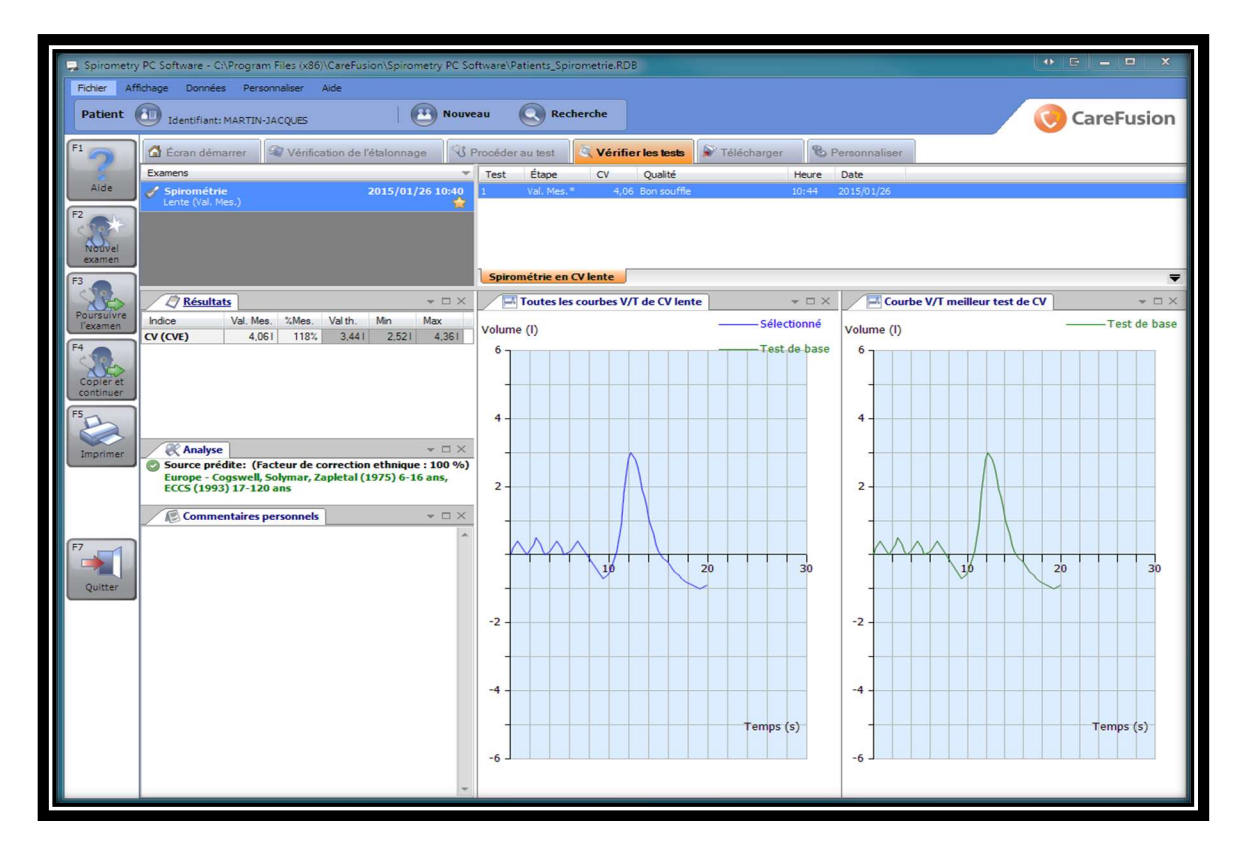

# 8.2. Capacité Vitale Forcée (avec & sans volume courant : reconnaissance automatique de pratique)

<u>Note</u> : pour enchaîner un test de CV Forcée APRES un test de CV Lente, surtout ne pas cliquer sur « Nouvel examen » mais sur « <u>Poursuivre l'examen</u> » afin d'avoir les 2 tests sur le même rapport :

| Poursuivre l'examen                                                                                                    |                |
|----------------------------------------------------------------------------------------------------|----------------|
| Traitement médicamenteux                                                                                                    |                |
| Veuillez vérifier que le spiromètre est relié à l'ordinateur.<br>Mettez le spiromètre sous tension et en mode communication<br>avec le PC le cas échéant (consultez le manuel d'utilisation). | E base<br>rcée |

# Avant le souffle :

Détails des fenêtres affichées par défaut (d'autres sont possible et leur taille est modifiable) :

De droite à gauche : graphiques **Débit/Volume**, **Volume/Temps**, **Animation ludique** (le loup c'est le patient qui souffle sur la cabane pour qu'elle s'envole ...) ; Au-dessus : **tableaux de mesure** avec VEMS, CVF, DEP, Variation entre les souffles et Qualité de la manœuvre, et enfin **tableau d'analyse**.

| Spirometry | PC Software - C/\Program Files (x86)\CareFusion\Spirometry | PC Software\Patients_Spi | irometrie.RDB        |               |                 | • 6 - • ×     |
|------------|------------------------------------------------------------|--------------------------|----------------------|---------------|-----------------|---------------|
| Patient    | Identifiant: MARTIN-JACQUES                                | Nouveau 🔘 Rec            | herche               |               |                 | CareFusion    |
| F1         | 🖨 Écran démarrer 🛛 🗐 Vérification de l'étalonnage          | 😗 Procéder au test       | 🔍 Vérifier les tests | 🔊 Télécharger | & Personnaliser |               |
| Aide       | E Liste des tests en temps réel                            |                          |                      | <b>→</b> □ ×  | Toutes les bouc | les D/V = 🗆 × |
| E2         | Test VEMS CVF DEP Variation Qualité                        |                          |                      |               | Débit (l/s)     | Prédit        |
| Annuler    |                                                            |                          |                      |               | 10              | En temps réel |
|            | R Analyse                                                  |                          |                      | <b>→</b> □ X  |                 |               |
|            |                                                            |                          |                      |               | 6 - 4 -         |               |
|            | C Animations d'aide                                        | ▼ □ ×<br>Vo              | Comme                | ncez à re     | spirer          |               |
| F7         |                                                            |                          |                      | En temps ree  | -2              | 2 3 4 5       |
| Quitter    |                                                            | 2                        |                      |               | -4              |               |
|            |                                                            | 2 -2                     | 2 4 0                | 8 10          | -6 -            |               |
|            | 22 22                                                      | -6 -                     |                      | Temps (s)     | -10             | Volume (I)    |
|            | 💽 Garçon soufflant une 🖉 Dragon                            | -8]                      |                      |               |                 |               |

Veillez à donner des instructions claires :

**L'objectif est d'obtenir une forte expiration du patient, à la fois la plus profonde et la plus rapide**. Pour y arriver, il est recommandé en préambule de faire respirer le patient sous volume courant afin qu'il soit bien relâché, puis de lui faire vider lentement ses poumons jusqu'au bout (au point de VRE), à ce moment-là, faites-le gonfler ses poumons très fortement et à son maximum pour enchaîner de suite avec une expiration « explosive » : <u>1- le plus fort, 2- le plus vite et 3- le plus longtemps possible</u>.

Avant le souffle :

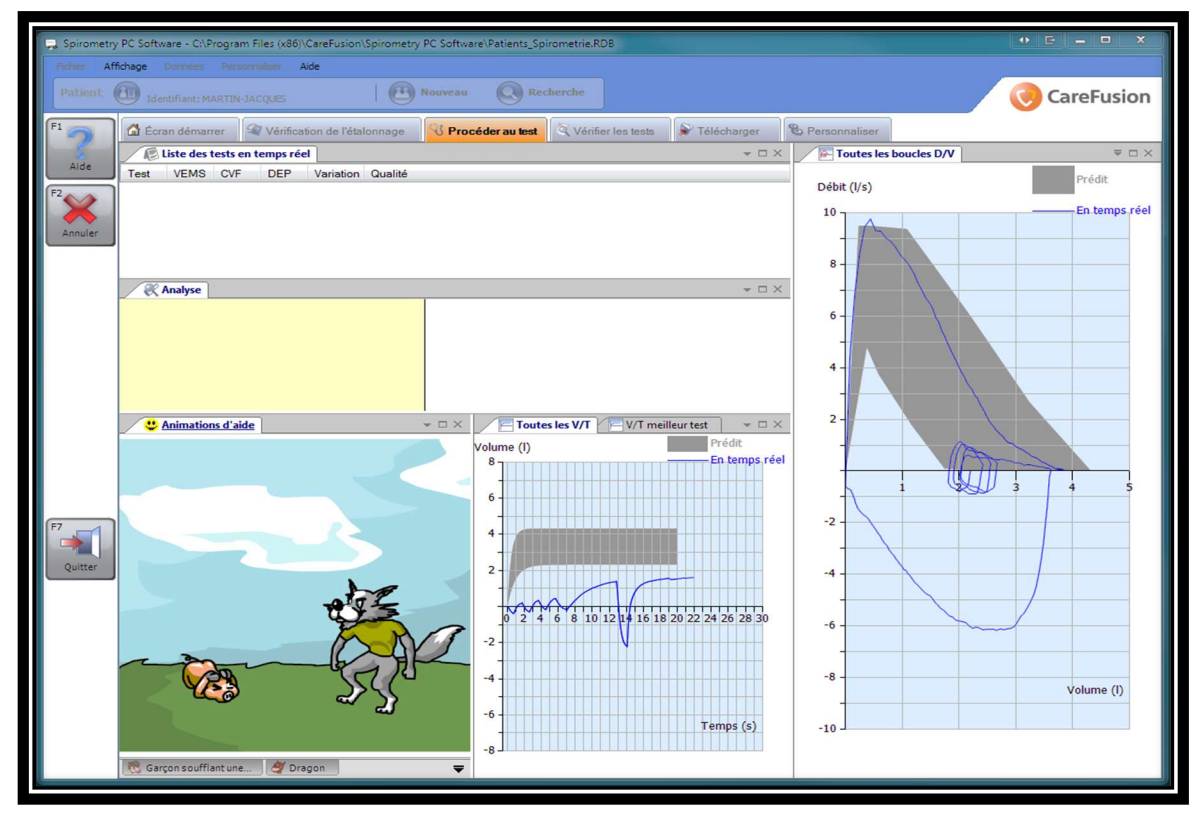

# Juste après le souffle :

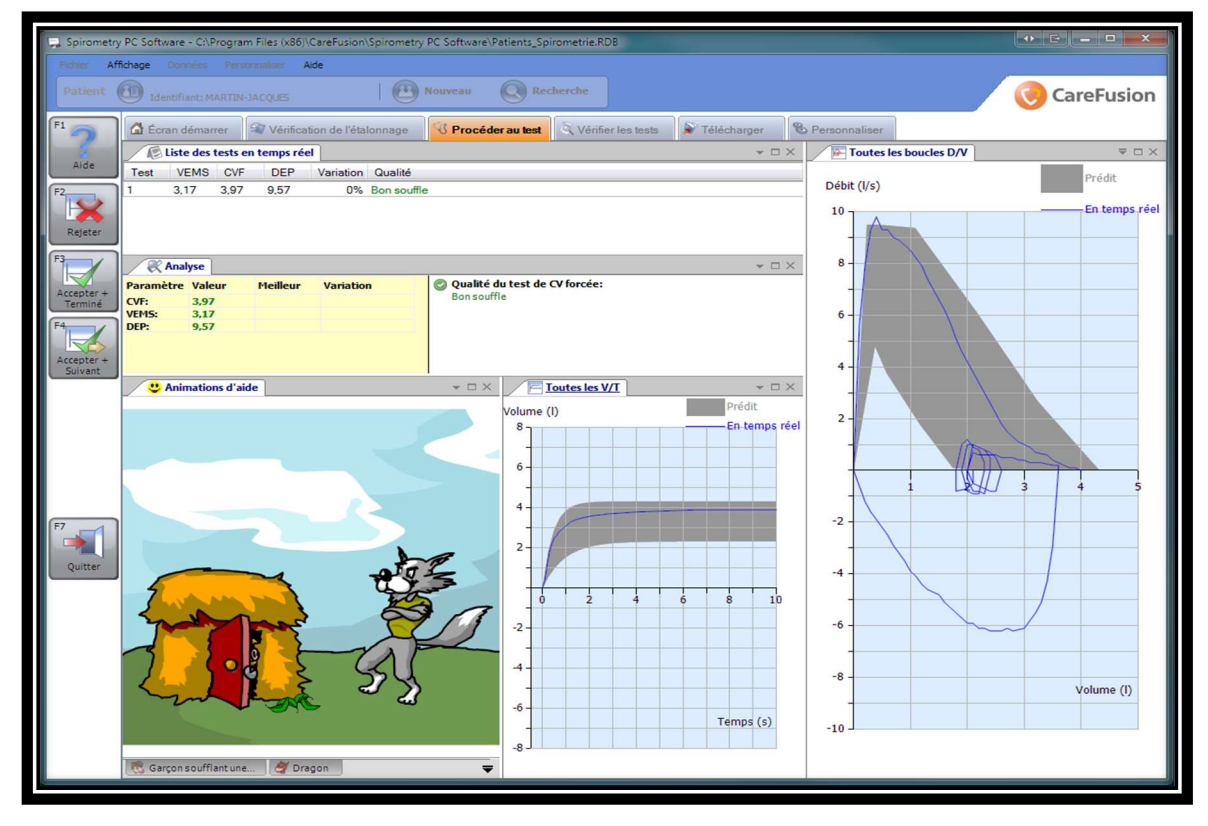

Boutons actifs (colonne gauche) :

F1 Aide : pour bénéficier de l'aide en ligne intégrée au logiciel lui-même avec un lexique complet
F2 Rejeter : pour recommencer immédiatement si le patient n'a pas bien effectuée sa manœuvre
F3 Accepter + Terminer : pour fin du test (vous êtes satisfait de la ou des manœuvres effectuées)
F4 Accepter + Suivant : le souffle précédent sera conservé mais vous en voulez un autre par-dessus

Après « F3 Accepter + Terminer » l'écran de résultats finaux CV lente & CV forcée sera affiché :

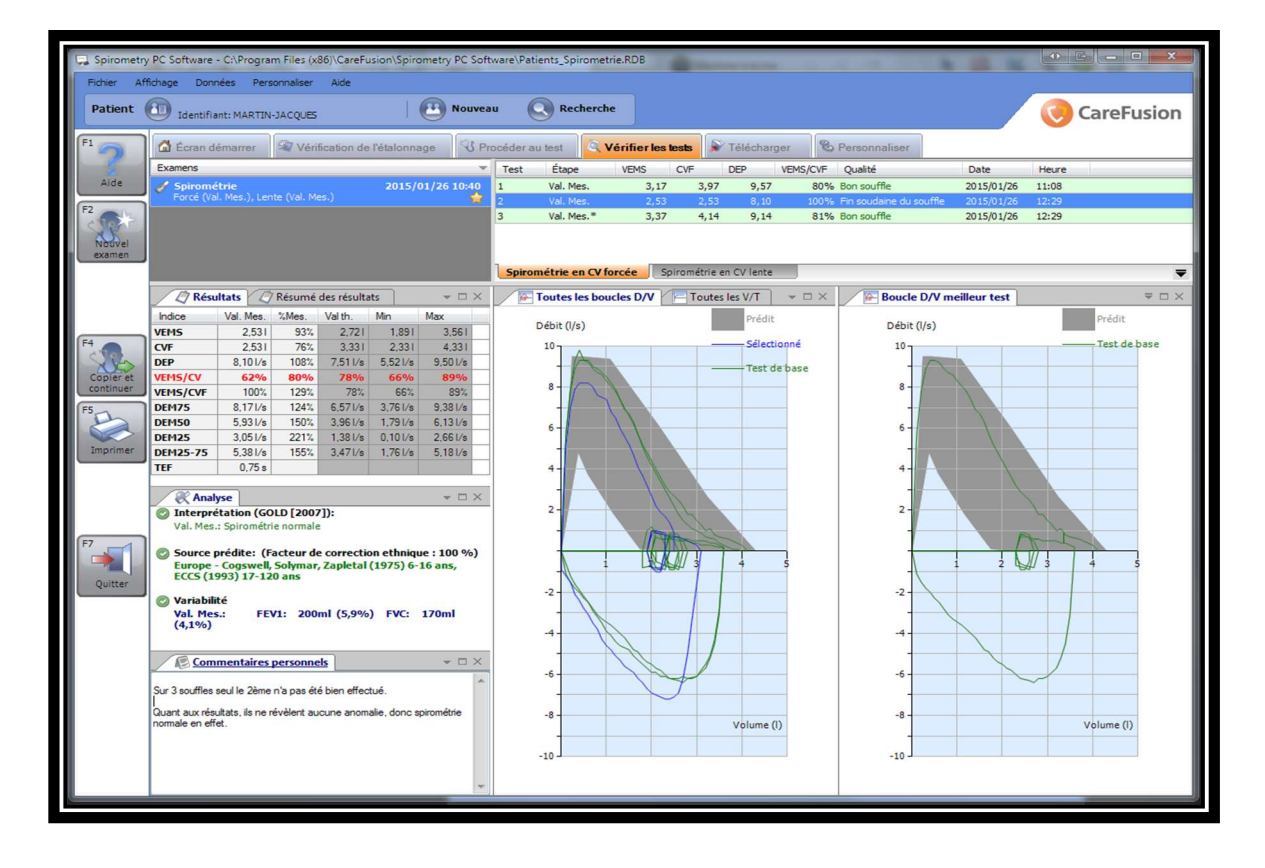

Arrangement de fenêtres par défaut (modifiable en bougeant les fenêtres et en ajoutant d'autres) : De droite à gauche => graphique **Débit/Volume** du meilleur souffle, graphique **Débit/Volume** de superposition de tous les souffles, tableau de résultats complets avec **tous les indices mesurés et comparés aux théoriques**, algorithme d'**interprétation automatique**, place pour commentaires. Il est possible de revoir également les souffles de CV lente en cliquant sur l'onglet en retrait.

À noter : si un ou plusieurs indices étaient trop bas (inférieur à la valeur théorique minimale), ils apparaissent en rouge dans le tableau de résultats, ce qui permet d'être automatiquement alerté.

# 9. Impression et exploitation des résultats :

#### 9.1. Impression du rapport A4 :

Avant votre toute 1<sup>ère</sup> impression de rapport, il suffit de renseigner l'en-tête du rapport comme vous le souhaitez dans « Personnaliser – Paramètres d'impression » et éventuellement de rentrer dans le détail tous les éléments que vous voir apparaître ou non (bouton « Détails ») comme illustré ci-après :

| B Paramitta                                                                                |                                                                                                    |
|--------------------------------------------------------------------------------------------|----------------------------------------------------------------------------------------------------|
| Paramètres régionaux 🛛 🗞 Paramètres généraux                                               | Paramètres d'impression 🖉 Paramètres de spirométrie 🛛 🔍 Paramètres des indices spirom 🛡                                                     |
| En-tête de l'impression<br>En-tête du rapport                                              |                                                                                                    |
| 2ème ligne d'en-tête                                                                       |                                                                                                    |
| Paramètres Characsion                                                                      | Exportation automatique vers un PDF                                                                                                    |
| Marges (cm)                                                                                | Exportation de tous les nouveaux examens et examens modifiés dans un<br>fichier PDF dans le dossier suivant à la fermeture de l'application |
| Haut (première page) Gauche                                                                | C: (Program Files (x86))CareFusion\Spirometry PC Software (PDF_spiro                                                                        |
| 1,0 w<br>Bas                                                                               |                                                                                                    |
| 1,0                                                                                        | Selectionner                                                                                                    |
| Options d'impression de spirométrie: Personnalisé<br>Option d'impression VMM: Personnalisé | Détais T                                                                                                    |
|                                                                                            |                                                                                                    |
|                                                                                            |                                                                                                    |
| FS<br>Enregistrer +<br>Fermer                                                              | F9<br>Annuler                                                                                                    |

Après quoi, une fois revenu à l'écran des résultats d'examen, il suffit de cliquer sur le bouton « Imprimer » (colonne gauche avec les boutons actifs) et d'accéder à l'aperçu avant impression :

| <section-header><section-header><section-header><section-header><section-header><section-header><section-header><section-header><section-header><section-header><section-header><section-header><section-header><section-header><section-header><section-header><section-header><section-header></section-header></section-header>                                                                                                    |
|----------------------------------------------------------------------------------------------------|
| <section-header><section-header><section-header><section-header><section-header><text><text><text></text></text></text></section-header></section-header></section-header></section-header></section-header>                                                                                                    |
| Lateratification:<br>Mare:<br>Same:<br>Same:<br>Same:<br>Same:<br>Same:<br>Marcula Same<br>Same:<br>Marcula Same<br>Same:<br>Marcula Same<br>Same:<br>Marcula Same<br>Same:<br>Marcula Same<br>Same:<br>Marcula Same<br>Same:<br>Marcula Same<br>Same:<br>Marcula Same<br>Same<br>Same<br>Same<br>Same<br>Same<br>Same<br>Same                                                                                                    |
| Vi         Qualité         Heure         Date           Qualité         Des souffle         Dot 40         2015/01/26           Carrier de reite de viele 4 - enteur ment + - enteur viele         Date         Date         Name           Stamé de tous les tes tes de V force         Tous de viele 1 - enteur ment + - enteur viele         Date         Name         Date         Name           Qualité         Finis date         Date         Name         Date         Name         Date         Name           Quarité         - enteur neuvel en viele         - station         Date         Name         Date         Name         Date         Date         Date         Date         Date         Date         Date         Date         Date         Date         Date         Date         Date<                                                                                                    |
| Val. Mes.       4.06       Bon souffle       10:42       2015/01/26         Updre 1*********       meller med/s 4****       10:42       2015/01/26       12:23         Val. Mes.       2.33       2.53       8.50       000% for souffle       2015/01/26       12:23         Val. Mes.       2.33       2.53       8.50       000% for souffle       0015/01/26       12:23         Val. Mes.       2.33       2.53       8.10       000% for souffle       0015/01/26       12:23         Val. Mes.       2.33       2.51       8.10       000% for souffle       0015/01/26       12:23         Val. Mes.       2.33       2.51       8.10       000% for souffle       0015/01/26       12:23         Val. Mes.       2.33       2.31       4.31       0016       0016       0016       0016         Vession       0.414       125% for for del souffle       0016       0016       0016       0016       0016       0016       0016       0016       0016       0016       0016       0016       0016       0016       0016       0016       0016       0016       0016       0016       0016       0016       0016       0016       0016       0016       0016                                                                                                    |
| <text>         Composition       Composition</text>                                                                                                    |
| The second second seco                                                                                                    |
| Note 1.17       3.07       0.07       Note 1.00       Note 1.00       N                                                                                                    |
| No.       No.       N                                                                                                    |
| Visit No.         Visit No.                                                                                                    |
| Independent of the A, a methic manuel, a - methic individual         Deriver and the set VB-CF         Paramètres des metilieurs tests selectionnes         Namétres des metilieurs tests selectionnes         Namétres des metilieurs tests selectionnes         Namétres des metilieurs tests selectionnes         Namétres des metilieurs tests selectionnes         Versionnes       333 i 1 23bi 1 23bi 1                                                                                                    |
| <text></text>                                                                                                    |
| Paramètres des melleurs testes selectionnes         Nametres des melleurs testes selectionnes         Nametres des melleurs testes selectionnes         Nametres des melleurs testes selectionnes         Nametres des melleurs testes selectionnes         Nametres des melleurs testes selectionnes         Nametres des melleurs testes selectionnes         Nametres des melleurs testes selectionnes         Nametres des melleurs testes selectionnes         Nametres des melleurs testes selectionnes         Nametres des melleurs testes selectionnes         Les valuers mises entre parenthises sont des valuers anormales.         Les valuers mises entre parenthises sont des valuers anormales.         Courbe V/T du melleur test de Vients         Output       Temps (s)         Output       Temps (s)       Courbe D/T est de base         Output       Temps (s)       Courbe D/T est de base         Output       Temps (s)       Courbe D/T est de base       Dest des valuers melleur test de Vients         Numetres des melleur test de CVIents       Courbe D/T est de base       Dest des values       Dest des values         Numetres des melleur test de CDI [2007]       (atention: ne depensant pas d'une interprétation personnelle)         Les value de des melleurs test des melleurs       Courbe des values d'une interprétation personnelle         Les value d                                                                                                    |
| The second set is the set of the set is the set of the set of the se                                                                                                    |
| Image: Control of the state of the state of the stat                                                                                                    |
| Note of the set of the set of the                                                                                                    |
| Dep / bit N/bit       Dep / bit N/bit       Dep / bit       Dep / bit N/bit       Dep /                                                                                                    |
| virus/virus/virus                                                                                                    |
| Virtue for       0 to the initial control of the initial control of the initicontrol of the initial control of the initi                                                                                                    |
| DEMPS       1.20 is       1.57 is       1.20 is       1.57 is       1.20 is       1.27 is       1.20 is       1.27 is       1.20 is       1.27 is       1.20 is       1.27 is       1.20 is       1.27 is       1.20 is       1.27 is       1.20 is       1.27 is       1.27 is                                                                                                    |
| DPMSD       130 trip       100 trip       130 trip       13                                                                                                    |
| DeM35 1       1.30 to       0 to       1.30 to       1.30 to                                                                                                    |
| Unit prime       1       1       1       1       1       1       1       1       1       1       1       1       1       1       1       1       1       1       1       1       1       1       1       1       1       1       1       1       1       1       1       1       1       1       1       1       1       1       1       1       1       1       1       1       1       1       1       1       1       1       1       1       1       1       1       1       1       1       1       1       1       1       1       1       1       1       1       1       1       1       1       1       1       1       1       1       1       1       1       1       1       1       1       1       1       1       1       1       1       1       1       1       1       1       1       1       1       1       1       1       1       1       1       1       1       1       1       1       1       1       1       1       1       1       1       1       1                                                                                                    |
| te values mise entre parenthèses sont des valeurs anomales.<br>Let values mises entre parenthèses sont des valeurs anomales.<br>Let values entre parenthèses sont des valeurs anomales.<br>Let values entre parenthèses sont des valeurs anomales.<br>Source prédiction subsets sur CV. Forcét La variation et basée sur VEM 5 + CVF.<br>Source prédiction subsets entre consultant sont des parent parent de basé<br>de la valeur de la valeur de la v                                                                                                    |
| Control V/ du meilleur test de CV lente<br>Test de base                                                                                                    |
| Volume (I) — Test de base<br>1 de base<br>1 de b |
| -6       Temps (s).       -8         -10       -10         Interprétation automatique: (GOLD [2007]) (attention: ne dispensant pas d'une interprétation personnelle)         Commetaires personnels         Suit des une n'a pas été bien effectué.         Quant aux résultats, ils ne révèlent aucune anomalie, donc spiromètrie normale en effet.         Spiromètry PC Software V2.4.0.3                                                                                                    |
| Val. Mes.: Spirométri normale Commentaires personnels Sur 3 souffles seul le 2ème n'a pas été bien effectué. Quant aux résultats, ils ne révèlent aucune anomalie, donc spirométrie normale en effet. Commetry PC Software V2.4.0.3 2015/01/26 14:04:01                                                                                                    |
| Sur 3 souffles seul le 2ème n'a pas été bien effectué.<br>Quant aux résultats, ils ne révèlent aucune anomalie, donc spirométrie normale en effet.                                                                                                    |
| Spirometry PC Software V2.4.0.3 2015/01/26 14:04:01                                                                                                    |
| Page 1/1                                                                                                    |

# 9.2. Stockage automatique en BD :

Les examens sont automatiquement mis en mémoire dans la base de données patient sans que vous ayez à faire quoi que ce soit ; il faut penser à sauvegarder de temps en temps votre base de données (ou vos bases de données si vous en utilisez plusieurs : ex : une par médecin).

# 9.3. Export automatique en PDF

Il est d'abord possible d'exporter manuellement les rapports <u>au format PDF, XML, DOC ou XLS</u> (par la fonction en haut dans le logiciel => « Données - Exporter – Examen – Exporter vers … »).

Mais il est surtout possible que l'export PDF soit fait automatiquement, simplement en quittant le logiciel ; pour cela activez la fonction dans le menu « Personnaliser – paramètres d'impression » :

| Paramètres                                                                                                    | A 1994                                                                                    | and a second second second second second second second second second second second second second second second s                                                                  | Contractory of Contractory                                                 |                                                             |               |
|----------------------------------------------------------------------------------------------------|-------------------------------------------------------------------------------------------|----------------------------------------------------------------------------------------------------|----------------------------------------------------------------------------|-------------------------------------------------------------|---------------|
| Paramètres régionaux                                                                                                    | Paramètres généraux                                                                       | Paramètres d'impression                                                                                                    | res de spirométrie                                                         | Paramètres des indices spirom.                              |               |
| En-tête de l'impression<br>En-tête du rapport<br>Centre médical Rapport de S<br>2ème ligne d'en-tête                                                                                                    | pirométrie                                                                                |                                                                                                    |                                                                            |                                                             |               |
| Paramètres d'impression<br>Noir et blanc<br>Marges (cm)<br>Haut (première page)<br>1.0 m<br>Haut (pages suivantes)<br>1.0 m<br>Bas<br>1.0 m<br>Options d'impression<br>Option d'impression de<br>Option d'impression | Gauche<br>1.0 m<br>Droite<br>1.0 m<br>spirométrie: Personnalis<br>ession VMM: Personnalis | Exportation automatique vers un PDF<br>Exportation de tous les nouveaux es<br>fichier PDF dans le dossier suivant à<br>C: \Program Files (x86)\CareFusion\S<br>Détails<br>Détails | xamens et examens mo<br>la fermeture de l'applic<br>Spirometry PC Software | odifiés dans un<br>cation<br>@PDF_spiro<br>Sélectionne<br>* |               |
| F5<br>Enregistrer<br>F6<br>Enregistrer +<br>Fermer                                                                                                    |                                                                                           |                                                                                                    |                                                                            |                                                             | F9<br>Annuler |

Pensez bien à choisir un chemin et un répertoire facilement accessible et sur lequel vous aurez les droits d'écriture (sinon l'export ne se fera pas) ; et accessoirement de créer un raccourci sur votre bureau.

Il sera ainsi plus facile d'insérer vos rapports d'examen (créés et nommés automatiquement sur la base de ID + nom + date + spirometry.pdf) dans votre logiciel médical.

Des questions ?

Tél. +33 (0) 4 37 644 750 Fax +33 (0) 4 37 644 759 E-Mail <u>contact@eolys.fr</u> Site Internet <u>www.eolys.fr</u>

# Spécifications SpiroUSB™

| 20 1 302 12 21 21 21 21 21 21 21 21 21 21 21 21 |                                                                                                    |
|-------------------------------------------------|----------------------------------------------------------------------------------------------------|
| Paramètres<br>disponibles:                      | CV, CVE, CVI, Vt, VRE, VRI, CI, CRF <sup>#</sup> , VR <sup>*</sup> , CPT <sup>*</sup> , CRF/CPT <sup>*</sup> , VR/CPT <sup>*</sup><br># à saisir, * calculés si CRF est renseigné<br>VEM0.75, VEMS, VEM3, VEM6, CVF, VEM0.75/CV, VEM0.75/CVF,<br>VEM0.75/VEM6, VEMS%, VEMS/CV, VEMS/CVF, VEMS/VEM6,<br>VEM3/CV, VEM3/CVF, DEP, DEM75, DEM50, DEM25, DEMM,<br>DEM50/CV, DEM50/CVF, DEP, DEM75, DEM50, DIP, VIMS, CVIF,<br>VIMS%, DIM75, DIM50, DIM25, âge pulmonaire, score de dyspnée,<br>tests pré/post1/post2, % prédite, % chang. et valeurs prédites |
| Résolution:                                     | 10 ml en volume et 0.03 l/s en débit                                                                                                    |
| Précision:                                      | +/- 3% selon les prérequis des recommandations ATS<br>Standardisation of spirometry 1994 update for flows and volumes                                                                                                    |
| Capteur:                                        | numérique à turbine bi-directionnelle de CareFusion (Micro Medical)                                                                                                    |

#### Spirometry PC Software - configuration minimale

| Système d'exploitation  | PC avec Microsoft®                                                             |
|-------------------------|--------------------------------------------------------------------------------|
|                         | Windows 2000 SP4,                                                              |
|                         | Windows XP Familial,                                                           |
|                         | Professionnel,                                                                 |
|                         | Windows Vista 32 bit/64 bit                                                    |
|                         | Windows Seven 32 bit/64 bit                                                    |
| Processeur/RAM          | 800 MHz ou mieux/256 MB                                                        |
| Espace libre disque dur | 50 MB*                                                                         |
| Connectivité            | Deux ports USB libres - pour<br>le spiromètre USB et la clé de<br>sécurité USB |
| Video                   | SVGA 800x600, 256 couleurs<br>(Recommandé: 1280 x 1024)                        |

International Sales: CareFusion Germany 234 GmbH. Leibnizstrasse 7, D-97204 Hoechberg, Germany.

Customer Services: +49 (0) 931 4972 0 tel +49 (0) 931 4972 423 fax micro.internationalsales@carefusion.com

U.K Sales: CareFusion UK 232 Ltd. The Crescent, Jays Close, Basingstoke, RG22 4BS, UK

Customer Services +44 (0) 1256 388550 tel +44 (0) 1256 330860 fax micro.uksales@carefusion.com

Research and Design Office: CareFusion UK 232 Ltd. Quayside, Chatham Maritime, Chatham, Kent, ME4 4QY, UK

+44 (0) 1634 899599 tel +44 (0) 1634 899598 fax micro@carefusion.com

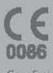

Corelision pursues a policy of continued improvement in design, production and performance of its products. The right is therefore reserved to vary details ar any time and without natione. Microsoft and Windows are regulared trademarks of Microsoft Corporation. "Actual regularements will vary depending on the amount of data to be acquired. Up to 2.08 per database.

© 2010 CareFusion or one of its subsidiaries. All rights reserved

#### Une Solution Professionnelle de Spirométrie pratiquée sur PC

Le SpiroUSB<sup>TM</sup> est un spiromètre de pointe moderne et révolutionnaire, qui se branche directement sur un port USB de votre ordinateur. Cannecté à un laptop ou un notebook SpiroUSB<sup>TM</sup> vous garantit une totale portabilité. Canço pour les professionnels preumos, le SpiroUSB<sup>TM</sup> dispose de la turbine Gold Standard de CareFusion (ex Micro Medical).

Cet instrument est très rapide et très facile à utiliser, le capteur est recommu instantanément par Windows® et ouvre automatiquement le logiciel informatique qui l'accompagne et le pilote.

Le SpiroUSB<sup>TM</sup> est fourni avec le logiciel Spirometry PC Software (SPCS). Daté d'une interface graphique moderne à multi-fenêtres, sachant fournit **58 incldes** de spiromètrie, SPCS permet également d'afficher le **tracé direct du souffle** sur des courbes volume/temps et débit/volume (en reconnaissant automatiquement la méthode pratiquée). **Plusieure animations ludiques** sont disponibles afin de favoriser l'essai des patients les plus difficilies (les enfants noramment).

Un module de tendances sur les résultats des patients est aussi dispanible, de même que le calcul de l'âge pulmonaire, une estimation de la qualité de l'examen tel qu'il a été pratiqué, et enfin une interprétation automatique des résultats de l'examen.

La fonction d'export PDF automatique des rapports permet de fournir rapidement et très facilement un document pour votre logiciel médical existant.

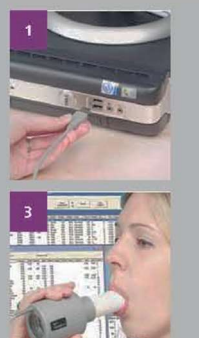

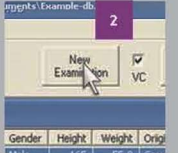

Male 165 55.0 Ca Female 170 60.0 Ca

- Branchez le capteur et le logici de spirométrie s'ouvrira tout ser instantanément
- . Cliquez sur "Nouvel Examen" dans le logiciel après avoir créé
- ou sélectionné un patient
- et voyez les résultats de suite.

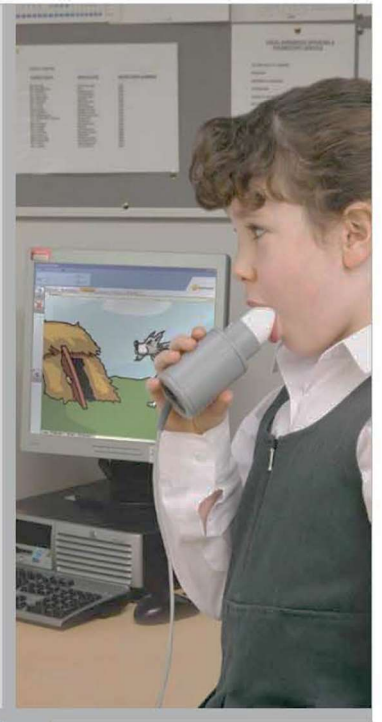

# Avantages du système

- Interface USB moderne
- Fourni avec logiciel Spirometry PC Software (SPCS)
- \* Materiel "Plug and Play" (connectez puis soufflez !)
- Jusqu'à 58 indices de spirométrie sont possible
- Aucune alimentation requises (5 volts du port USB)
- Animations ludiques pour les enfants
- Format du rapport d'impression entièrement confgurable
- Messages de contrôle qualité sur les examens pratiqués selon les instructions ATS
- Interprétation textuelle des résultats selon algorythmes

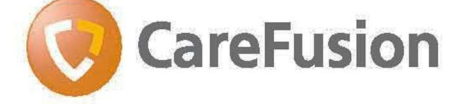

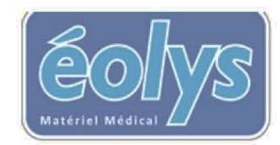